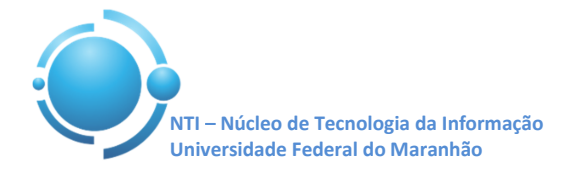

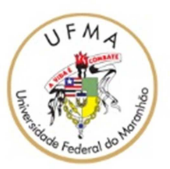

Documento: Wi-Fi\_UFMA\_Windows\_Phone Versão: 1.0

## GUIA PARA CONFIGURAÇÃO DE ACESSO WI-FI UFMA NO WINDOWS PHONE Data: 11/05/2015

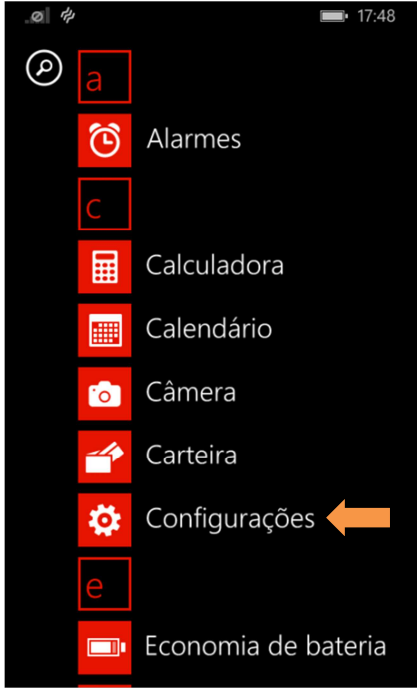

Para se conectar a rede Wi-Fi em hotspots da UFMA utilizando o sistema Windows Phone, abra o menu de aplicações e entre em "**Configurações**" do seu aparelho, conforme mostra a Figura 1.

Figura 1 – Configurações do Windows Phone

Selecione então, a opção "**Wi-Fi**", ative primeiramente o Wi-Fi do aparelho. Após aparecerão as redes disponíveis ao seu alcance, selecione a rede com SSID "**UFMA**" para configurá-la adequadamente. Ver Figura 2 e Figura 3.

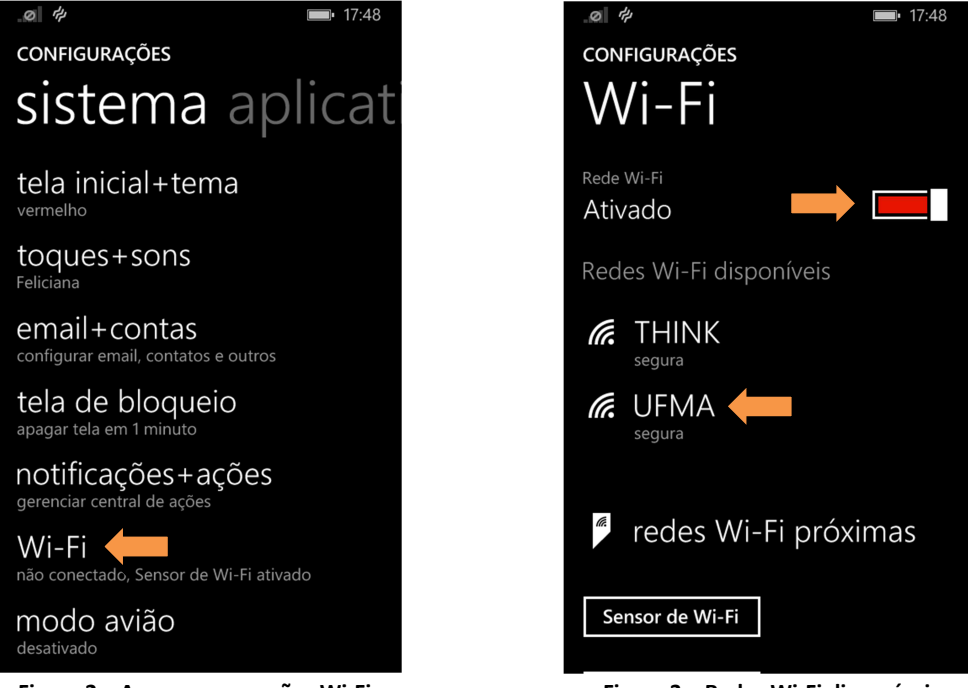

Figura 2 – Acesso as conexões Wi-Fi

Figura 3 – Redes Wi-Fi disponíveis

Núcleo de Tecnologia da Informação – Departamento de Redes Contatos: (98) 3272-8083 / 3272-8084

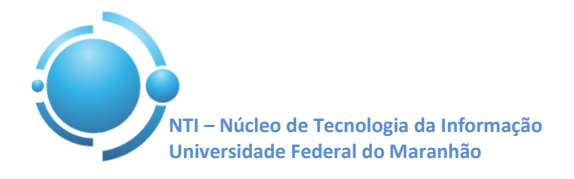

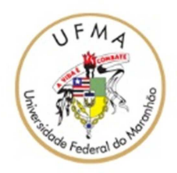

Nas configurações da rede UFMA, o campo "Conectar usando" deverá ser selecionada a opção "nome de usuário+senha", nos campos "Nomes de usuário" e "Senha" insira suas credenciais para se autenticar nos SIGs (SIGAA, SIPAC, SIGRH), no campo "Validação do certificado do servidor" selecionar "sempre perguntar" e no campo "Método EAP" selecionar "PEAP MS-CHAP v2". Toque em "concluído" para finalizar conforme Figura 4 e Figura 5. Após aparecerá uma tela com a mensagem "Aceitar certificado e conectar? Selecione "aceitar" para concluir. A conexão à rede UFMA deverá ser estabelecida com sucesso.

| .Ø ∲ ■ 17:48                                                                                                    | .ø 🖻 🔲 💷 10:26                                                                                                    |
|----------------------------------------------------------------------------------------------------|----------------------------------------------------------------------------------------------------|
| ENTRAR                                                                                                    | ENTRAR                                                                                                    |
| Conectando-se à rede Wi-Fi segura UFMA.                                                                                       | Nome de usuário                                                                                                    |
| Conectar usando                                                                                                    | satya.nadella                                                                                                    |
| nome de usuário+senha                                                                                                    | Senha                                                                                                    |
| Nome de usuário                                                                                                    | •••••                                                                                                    |
|                                                                                                    | Mostrar senha                                                                                                    |
| Senha                                                                                                    | Validação do certificado do servidor                                                                                          |
|                                                                                                    | sempre perguntar                                                                                                    |
| Mostrar senha                                                                                                    | Método EAP                                                                                                    |
| Validação do certificado do servidor                                                                                          | PEAP MS-CHAP v2                                                                                                    |
| sempre perguntar                                                                                                    |                                                                                                    |
| Método EAP                                                                                                    |                                                                                                    |
| concluído cancelar                                                                                                    | concluído cancelar                                                                                                    |
| Figura 4 – Conectando a rede UFMA                                                                                             | Figura 5 - Autenticação para UFMA                                                                                             |
| .ø 🖻 🗈 10:40                                                                                                    | _@  <b>I</b> 0:57                                                                                                    |
| Aceitar certificado e<br>conectar?                                                                                            | Aceitar certificado e<br>conectar?                                                                                            |
| Este certificado ajuda a garantir que você<br>se conecta à rede UFMA original e não a<br>uma rede diferente com o mesmo nome. | Este certificado ajuda a garantir que você<br>se conecta à rede UFMA original e não a<br>uma rede diferente com o mesmo nome. |
| Se os nomes abaixo não forem os que você espera, toque em Cancelar.                                                           | Se os nomes abaixo não forem os que você espera, toque em Cancelar.                                                           |
| Emitido a: CARUTAPERA.ufma.intranet                                                                                           | Emitido a: TIMBIRAS.ufma.intranet                                                                                             |
| Emitido por: ufma-EMISSORA01-CA                                                                                               | Emitido por: ufma-EMISSORA01-CA                                                                                               |
| aceitar cancelar                                                                                                    | aceitar cancelar                                                                                                    |
| Validação do certificado do servidor                                                                                          |                                                                                                    |
| sempre perguntar                                                                                                    | PEAR WIS-CHAR VZ                                                                                                    |
| Método EAP                                                                                                    |                                                                                                    |
| PEAP MS-CHAP v2                                                                                                    |                                                                                                    |
|                                                                                                    |                                                                                                    |
| Figure 6 Contificade Constances                                                                                               | Eigura 7 Cortificado Timbiras                                                                                                 |

Figura 7 – Certificado Timbiras

OBS: Estas configurações serão necessárias apenas no primeiro acesso a rede "UFMA", demais acessos serão automáticos.